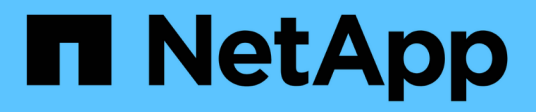

## **Gestire i nodi in remoto utilizzando SP/BMC** ONTAP 9

NetApp April 24, 2024

This PDF was generated from https://docs.netapp.com/it-it/ontap/system-admin/manage-node-remotely-sp-bmc-concept.html on April 24, 2024. Always check docs.netapp.com for the latest.

## Sommario

| Gestire un nodo in remoto utilizzando la panoramica SP/BMC       1         A proposito di SP       1         Funzionalità di Baseboard Management Controller       3         Metodi di gestione degli aggiornamenti del firmware SP/BMC       4         Quando SP/BMC utilizza l'interfaccia di rete per gli aggiornamenti del firmware       5 |
|----------------------------------------------------------------------------------------------------|
| A proposito di SP                                                                                                    |
| Funzionalità di Baseboard Management Controller       3         Metodi di gestione degli aggiornamenti del firmware SP/BMC       4         Quando SP/BMC utilizza l'interfaccia di rete per gli aggiornamenti del firmware       5                                                                                                    |
| Metodi di gestione degli aggiornamenti del firmware SP/BMC<br>Quando SP/BMC utilizza l'interfaccia di rete per gli aggiornamenti del firmware                                                                                                    |
| Quando SP/BMC utilizza l'interfaccia di rete per gli aggiornamenti del firmware                                                                                                    |
|                                                                                                    |
| Account che possono accedere al SP6                                                                                                    |
| Accedere a SP/BMC da un host di amministrazione                                                                                                    |
| Accedere a SP/BMC dalla console di sistema                                                                                                    |
| Relazione tra le sessioni di SP CLI, console SP e console di sistema                                                                                                    |
| Gestire gli indirizzi IP che possono accedere al SP                                                                                                    |
| Utilizzare la guida in linea di SP/BMC CLI                                                                                                    |
| Comandi per la gestione remota di un nodo                                                                                                    |
| Informazioni sulle letture del sensore SP basate sulla soglia e sui valori di stato dell'output del comando                                                                                                    |
| dei sensori di sistema                                                                                                    |
| Informazioni sui valori di stato del sensore SP discreto dell'output del comando dei sensori di sistema 22                                                                                                    |
| Comandi per la gestione dell'SP da ONTAP                                                                                                    |
| Comandi ONTAP per la gestione BMC                                                                                                    |
| Comandi BMC CLI                                                                                                    |

## Gestire i nodi in remoto utilizzando SP/BMC

# Gestire un nodo in remoto utilizzando la panoramica SP/BMC

È possibile gestire un nodo in remoto utilizzando un controller integrato, denominato Service Processor (SP) o Baseboard Management Controller (BMC). Questo controller di gestione remota è incluso in tutti gli attuali modelli di piattaforma. Il controller rimane operativo indipendentemente dallo stato operativo del nodo.

Le seguenti piattaforme supportano BMC anziché SP:

- FAS 8700
- FAS 8300
- FAS27x0
- AFF A800
- AFF A700
- AFF A400
- AFF A320
- AFF A220
- AFF C190

## A proposito di SP

Service Processor (SP) è un dispositivo di gestione remota che consente di accedere, monitorare e risolvere i problemi di un nodo in remoto.

Le funzionalità principali del SP includono:

• L'SP consente di accedere a un nodo in remoto per diagnosticare, spegnere, spegnere e riaccendere o riavviare il nodo, indipendentemente dallo stato del controller del nodo.

L'SP è alimentato da una tensione di standby, disponibile a condizione che il nodo abbia alimentazione in ingresso da almeno uno dei suoi alimentatori.

È possibile accedere al SP utilizzando un'applicazione client Secure Shell da un host di amministrazione. È quindi possibile utilizzare l'interfaccia CLI SP per monitorare e risolvere i problemi del nodo in remoto. Inoltre, è possibile utilizzare l'SP per accedere alla console seriale ed eseguire i comandi ONTAP in remoto.

È possibile accedere all'SP dalla console seriale o dalla console seriale dall'SP. SP consente di aprire contemporaneamente una sessione CLI SP e una sessione console separata.

Ad esempio, quando un sensore di temperatura diventa estremamente alto o basso, ONTAP attiva l'SP per spegnere la scheda madre in modo corretto. La console seriale non risponde, ma è comunque possibile premere Ctrl-G sulla console per accedere alla CLI SP. È quindi possibile utilizzare system power on oppure system power cycle Comando dall'SP per accendere o spegnere e riaccendere il nodo.

• L'SP monitora i sensori ambientali e registra gli eventi per aiutarti a intraprendere azioni di servizio tempestive ed efficaci.

L'SP monitora i sensori ambientali, ad esempio le temperature del nodo, le tensioni, le correnti e la velocità della ventola. Quando un sensore ambientale ha raggiunto una condizione anomala, l'SP registra le letture anomale, notifica il problema a ONTAP e invia avvisi e notifiche "sistema proprio `d`" secondo necessità attraverso un messaggio AutoSupport, indipendentemente dal fatto che il nodo possa inviare messaggi AutoSupport.

L'SP registra anche eventi come l'avanzamento dell'avvio, le modifiche delle FRU (Field Replaceable Unit), gli eventi generati da ONTAP e la cronologia dei comandi SP. È possibile richiamare manualmente un messaggio AutoSupport per includere i file di log SP raccolti da un nodo specifico.

Oltre a generare questi messaggi per conto di un nodo inattivo e allegare informazioni diagnostiche aggiuntive ai messaggi AutoSupport, il SP non ha alcun effetto sulla funzionalità AutoSupport. Le impostazioni di configurazione di AutoSupport e il comportamento del contenuto dei messaggi sono ereditati da ONTAP.

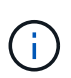

L'SP non si basa su -transport impostazione dei parametri di system node autosupport modify comando per inviare notifiche. L'SP utilizza solo il protocollo SMTP (Simple Mail Transport Protocol) e richiede la configurazione AutoSupport dell'host per includere le informazioni sull'host di posta.

Se SNMP è attivato, l'SP genera trap SNMP per gli host trap configurati per tutti gli eventi "dproprio sistema".

• L'SP dispone di un buffer di memoria non volatile che memorizza fino a 4,000 eventi in un registro eventi di sistema (SEL) per facilitare la diagnosi dei problemi.

Il SEL memorizza ogni voce del registro di controllo come evento di audit. Viene memorizzato nella memoria flash integrata dell'SP. L'elenco degli eventi del SEL viene inviato automaticamente dall'SP a destinatari specificati tramite un messaggio AutoSupport.

Il SEL contiene le seguenti informazioni:

- Eventi hardware rilevati dall'SP, ad esempio lo stato del sensore relativo a alimentatori, tensione o altri componenti
- Errori rilevati dall'SP, ad esempio un errore di comunicazione, un guasto alla ventola o un errore della memoria o della CPU
- Eventi software critici inviati al SP dal nodo, ad esempio un panico, un errore di comunicazione, un errore di avvio o un "dsistema proprio" attivato dall'utente come risultato dell'emissione del SP system reset oppure system power cycle comando
- SP monitora la console seriale indipendentemente dal fatto che gli amministratori siano connessi o connessi alla console.

Quando i messaggi vengono inviati alla console, il SP li memorizza nel log della console. Il registro della console rimane attivo fino a quando l'SP è alimentato da uno degli alimentatori del nodo. Poiché l'SP funziona con l'alimentazione in standby, rimane disponibile anche quando il nodo viene spento e riacceso o spento.

- Il Takeover assistito dall'hardware è disponibile se il SP è configurato.
- Il servizio API SP consente a ONTAP di comunicare con il provider di servizi di rete.

Il servizio migliora la gestione ONTAP dell'SP supportando funzionalità basate sulla rete, ad esempio l'utilizzo dell'interfaccia di rete per l'aggiornamento del firmware SP, consentendo a un nodo di accedere alla funzionalità SP di un altro nodo o alla console di sistema e caricando il registro SP da un altro nodo.

È possibile modificare la configurazione del servizio API SP modificando la porta utilizzata dal servizio, rinnovando i certificati SSL e SSH utilizzati dal servizio per la comunicazione interna o disattivando completamente il servizio.

Il seguente diagramma illustra l'accesso a ONTAP e all'SP di un nodo. L'accesso all'interfaccia SP avviene tramite la porta Ethernet (indicata dall'icona di una chiave a tubo sul retro dello chassis):

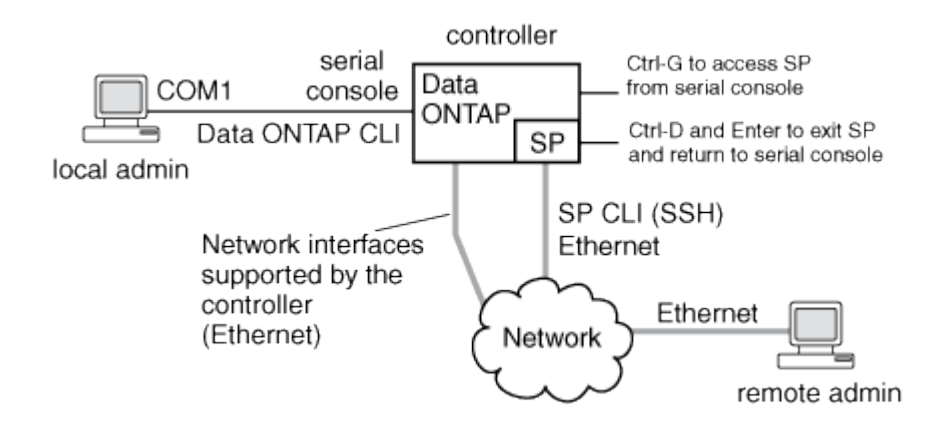

## Funzionalità di Baseboard Management Controller

A partire da ONTAP 9.1, su alcune piattaforme hardware, il software viene personalizzato per supportare un nuovo controller integrato denominato Baseboard Management Controller (BMC). BMC dispone di comandi CLI (Command-Line Interface) che è possibile utilizzare per gestire il dispositivo in remoto.

Il BMC funziona in modo simile al Service Processor (SP) e utilizza molti degli stessi comandi. BMC consente di effettuare le seguenti operazioni:

- Configurare le impostazioni di rete BMC.
- Accedere a un nodo in remoto ed eseguire attività di gestione dei nodi come diagnosticare, spegnere, spegnere e riaccendere o riavviare il nodo.

Esistono alcune differenze tra SP e BMC:

- Il BMC controlla completamente il monitoraggio ambientale di elementi di alimentazione, elementi di raffreddamento, sensori di temperatura, sensori di tensione e sensori di corrente. Il BMC riporta le informazioni del sensore a ONTAP tramite IPMI.
- Alcuni comandi di alta disponibilità (ha) e storage sono diversi.
- BMC non invia messaggi AutoSupport.

Gli aggiornamenti automatici del firmware sono disponibili anche quando si esegue ONTAP 9.2 GA o versioni successive con i seguenti requisiti:

• È necessario installare la revisione del firmware BMC 1.15 o successiva.

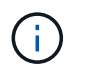

È necessario un aggiornamento manuale per aggiornare il firmware BMC dalla versione 1.12 alla 1.15 o successiva.

• BMC si riavvia automaticamente al termine di un aggiornamento del firmware.

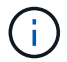

Le operazioni del nodo non vengono influenzate durante il riavvio di BMC.

# Metodi di gestione degli aggiornamenti del firmware SP/BMC

ONTAP include un'immagine del firmware SP denominata *immagine di riferimento*. Se successivamente diventa disponibile una nuova versione del firmware SP, è possibile scaricarla e aggiornarla alla versione scaricata senza aggiornare la versione di ONTAP.

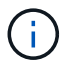

Questo argomento si applica sia all'SP che al BMC.

ONTAP offre i seguenti metodi per la gestione degli aggiornamenti del firmware SP:

- La funzionalità di aggiornamento automatico SP è attivata per impostazione predefinita, consentendo l'aggiornamento automatico del firmware SP nei seguenti scenari:
  - Quando si esegue l'aggiornamento a una nuova versione di ONTAP

Il processo di aggiornamento di ONTAP include automaticamente l'aggiornamento del firmware SP, a condizione che la versione del firmware SP fornita con ONTAP sia più recente della versione SP in esecuzione sul nodo.

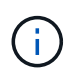

ONTAP rileva un aggiornamento automatico SP guasto e attiva un'azione correttiva per riprovare l'aggiornamento automatico SP fino a tre volte. Se tutti e tre i tentativi falliscono, consultare l'articolo della Knowledge base: Health Monitor SPAutoUpgrade FailedMajorAlert SP upgrade fails - AutoSupport message.

- Quando si scarica una versione del firmware SP dal NetApp Support Site e la versione scaricata è più recente di quella attualmente in esecuzione sul SP
- · Quando si esegue il downgrade o si torna a una versione precedente di ONTAP

Il firmware SP viene aggiornato automaticamente alla versione più recente compatibile supportata dalla versione di ONTAP a cui si è eseguito il ripristino o il downgrade. Non è richiesto un aggiornamento manuale del firmware SP.

È possibile disattivare la funzionalità di aggiornamento automatico SP utilizzando system serviceprocessor image modify comando. Tuttavia, si consiglia di lasciare attivata la funzionalità. La disattivazione della funzionalità può causare combinazioni non ottimali o non qualificate tra l'immagine ONTAP e l'immagine del firmware SP.

• ONTAP consente di attivare manualmente un aggiornamento SP e di specificare la modalità di esecuzione dell'aggiornamento utilizzando system service-processor image update comando.

È possibile specificare le seguenti opzioni:

• Il pacchetto firmware SP da utilizzare (-package)

È possibile aggiornare il firmware SP a un pacchetto scaricato specificando il nome del file del pacchetto. Il progresso system image package show Comando Visualizza tutti i file di pacchetto (inclusi i file per il pacchetto firmware SP) disponibili su un nodo.

• Se utilizzare il pacchetto firmware SP di base per l'aggiornamento SP (-baseline)

È possibile aggiornare il firmware SP alla versione di base fornita con la versione attualmente in esecuzione di ONTAP.

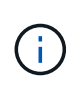

Se si utilizzano alcune opzioni o parametri di aggiornamento più avanzati, le impostazioni di configurazione del BMC potrebbero essere temporaneamente cancellate. Dopo il riavvio, ONTAP può impiegare fino a 10 minuti per ripristinare la configurazione BMC.

• ONTAP consente di visualizzare lo stato dell'ultimo aggiornamento del firmware SP attivato da ONTAP utilizzando system service-processor image update-progress show comando.

Qualsiasi connessione esistente all'SP viene interrotta quando il firmware dell'SP viene aggiornato. Questo è il caso se l'aggiornamento del firmware SP viene attivato automaticamente o manualmente.

#### Informazioni correlate

"Download NetApp: Firmware di sistema e diagnostica"

## Quando SP/BMC utilizza l'interfaccia di rete per gli aggiornamenti del firmware

Un aggiornamento del firmware SP attivato da ONTAP con SP con versione 1.5, 2.5, 3.1 o successiva supporta l'utilizzo di un meccanismo di trasferimento file basato su IP sull'interfaccia di rete SP.

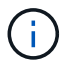

Questo argomento si applica sia all'SP che al BMC.

Un aggiornamento del firmware SP tramite l'interfaccia di rete è più veloce di un aggiornamento tramite l'interfaccia seriale. Riduce la finestra di manutenzione durante la quale viene aggiornato il firmware SP e non comporta interruzioni per il funzionamento di ONTAP. Le versioni SP che supportano questa funzionalità sono incluse in ONTAP. Sono inoltre disponibili sul sito di supporto NetApp e possono essere installati su controller che eseguono una versione compatibile di ONTAP.

Se si utilizza SP versione 1.5, 2.5, 3.1 o successiva, si applicano le seguenti procedure di aggiornamento del firmware:

- Un aggiornamento del firmware SP che viene *automaticamente* attivato da ONTAP utilizza per impostazione predefinita l'interfaccia di rete per l'aggiornamento; tuttavia, l'aggiornamento automatico SP passa all'utilizzo dell'interfaccia seriale per l'aggiornamento del firmware se si verifica una delle seguenti condizioni:
  - L'interfaccia di rete SP non è configurata o non è disponibile.
  - Il trasferimento dei file basato su IP non riesce.
  - Il servizio API SP è disattivato.

Indipendentemente dalla versione SP in esecuzione, un aggiornamento del firmware SP attivato dall'interfaccia di rete SP utilizza sempre l'interfaccia di rete SP per l'aggiornamento.

#### Informazioni correlate

"Download NetApp: Firmware di sistema e diagnostica"

## Account che possono accedere al SP

Quando si tenta di accedere al SP, viene richiesto di immettere le credenziali. Account utente del cluster creati con service-processor II tipo di applicazione ha accesso alla CLI SP su qualsiasi nodo del cluster. Gli account utente SP sono gestiti da ONTAP e autenticati mediante password. A partire da ONTAP 9.9.1, gli account utente SP devono disporre di admin ruolo.

Gli account utente per l'accesso al SP vengono gestiti da ONTAP invece che dall'interfaccia utente di servizio (CLI) SP. Un account utente del cluster può accedere al SP se creato con -application del parametro security login create comando impostato su service-processor e a. -authmethod parametro impostato su password. L'SP supporta solo l'autenticazione tramite password.

Specificare -role Parametro durante la creazione di un account utente SP.

- In ONTAP 9.9.1 e versioni successive, è necessario specificare admin per -role e qualsiasi modifica apportata a un account richiede admin ruolo. Altri ruoli non sono più consentiti per motivi di sicurezza.
  - Se si esegue l'aggiornamento a ONTAP 9.9.1 o versioni successive, vedere "Modifica degli account utente che possono accedere al Service Processor".
  - Se si torna a ONTAP 9.8 o versioni precedenti, vedere "Verificare gli account utente che possono accedere al Service Processor".
- In ONTAP 9.8 e versioni precedenti, qualsiasi ruolo può accedere al SP, ma admin è consigliato.

Per impostazione predefinita, l'account utente del cluster "admin" include service-processor Tipo di applicazione e ha accesso al SP.

ONTAP impedisce di creare account utente con nomi riservati al sistema (ad esempio "root" e "naroot"). Non è possibile utilizzare un nome riservato al sistema per accedere al cluster o al SP.

È possibile visualizzare gli account utente SP correnti utilizzando -application service-processor del parametro security login show comando.

## Accedere a SP/BMC da un host di amministrazione

È possibile accedere all'SP di un nodo da un host di amministrazione per eseguire attività di gestione dei nodi in remoto.

#### Di cosa hai bisogno

Devono essere soddisfatte le seguenti condizioni:

- L'host di amministrazione utilizzato per accedere al SP deve supportare SSHv2.
- · L'account utente deve essere già configurato per accedere al SP.

Per accedere al SP, l'account utente deve essere stato creato con -application del parametro security login create comando impostato su service-processor e a. -authmethod parametro impostato su password.

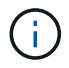

Questa attività si applica sia all'SP che al BMC.

Se l'SP è configurato per utilizzare un indirizzo IPv4 o IPv6 e se cinque tentativi di accesso SSH da un host falliscono consecutivamente entro 10 minuti, l'SP rifiuta le richieste di accesso SSH e sospende la comunicazione con l'indirizzo IP dell'host per 15 minuti. La comunicazione riprende dopo 15 minuti ed è possibile tentare di nuovo di accedere all'SP.

ONTAP impedisce di creare o utilizzare nomi riservati al sistema (come "root" e "naroot") per accedere al cluster o al SP.

#### Fasi

1. Dall'host di amministrazione, accedere all'SP:

#### ssh username@SP\_IP\_address

2. Quando richiesto, immettere la password per username.

Viene visualizzato il prompt SP, che indica che si dispone dell'accesso alla CLI SP.

#### Esempi di accesso SP da un host di amministrazione

Nell'esempio seguente viene illustrato come accedere al SP con un account utente joe, Che è stato configurato per accedere al SP.

```
[admin_host]$ ssh joe@192.168.123.98
joe@192.168.123.98's password:
SP>
```

Gli esempi seguenti mostrano come utilizzare l'indirizzo globale IPv6 o l'indirizzo pubblicizzato dal router IPv6 per accedere all'SP su un nodo con SSH impostato per IPv6 e l'SP configurato per IPv6.

```
[admin_host]$ ssh joe@fd22:8b1e:b255:202::1234
joe@fd22:8b1e:b255:202::1234's password:
SP>
```

```
[admin_host]$ ssh joe@fd22:8b1e:b255:202:2a0:98ff:fe01:7d5b
joe@fd22:8b1e:b255:202:2a0:98ff:fe01:7d5b's password:
SP>
```

## Accedere a SP/BMC dalla console di sistema

È possibile accedere all'SP dalla console di sistema (chiamata anche console seriale) per

eseguire attività di monitoraggio o risoluzione dei problemi.

#### A proposito di questa attività

Questa attività si applica sia all'SP che al BMC.

#### Fasi

- 1. Accedere alla CLI SP dalla console di sistema premendo Ctrl-G al prompt.
- 2. Accedere all'interfaccia CLI SP quando richiesto.

Viene visualizzato il prompt SP, che indica che si dispone dell'accesso alla CLI SP.

3. Uscire dalla CLI SP e tornare alla console di sistema premendo Ctrl-D, quindi premere Invio.

#### Esempio di accesso alla CLI SP dalla console di sistema

L'esempio seguente mostra il risultato della pressione di Ctrl-G dalla console di sistema per accedere alla CLI SP. Il help system power Al prompt SP viene immesso il comando, quindi premere Ctrl-D e Invio per tornare alla console di sistema.

cluster1::>

Premere Ctrl-G per accedere alla CLI SP.

```
Switching console to Service Processor
Service Processor Login:
Password:
SP>
SP> help system power
system power cycle - power the system off, then on
system power off - power the system off
system power on - power the system on
system power status - print system power status
SP>
```

Premere Ctrl-D e Invio per tornare alla console di sistema.

cluster1::>

## Relazione tra le sessioni di SP CLI, console SP e console di sistema

È possibile aprire una sessione SP CLI per gestire un nodo in remoto e aprire una sessione separata della console SP per accedere alla console del nodo. La sessione della console SP esegue il mirroring dell'output visualizzato in una sessione della console di sistema simultanea. SP e la console di sistema dispongono di ambienti shell

indipendenti con autenticazione di accesso indipendente.

Comprendere come sono correlate le sessioni di SP CLI, console SP e console di sistema aiuta a gestire un nodo in remoto. Di seguito viene descritta la relazione tra le sessioni:

• Solo un amministratore può accedere alla sessione SP CLI alla volta; tuttavia, il SP consente di aprire contemporaneamente una sessione SP CLI e una sessione SP console separata.

La CLI SP viene indicata con il prompt SP (SP>). Da una sessione CLI SP, è possibile utilizzare l'SP system console Per avviare una sessione della console SP. Allo stesso tempo, è possibile avviare una sessione CLI SP separata tramite SSH. Se si preme Ctrl-D per uscire dalla sessione della console SP, si torna automaticamente alla sessione della CLI SP. Se esiste già una sessione CLI SP, viene visualizzato un messaggio che chiede se terminare la sessione CLI SP esistente. Se si immette "y", la sessione CLI SP esistente viene terminata, consentendo di tornare dalla console SP alla CLI SP. Questa azione viene registrata nel registro eventi SP.

In una sessione CLI ONTAP connessa tramite SSH, è possibile passare alla console di sistema di un nodo eseguendo ONTAP system node run-console comando da un altro nodo.

• Per motivi di sicurezza, la sessione CLI SP e la sessione della console di sistema dispongono di un'autenticazione di accesso indipendente.

Quando si avvia una sessione della console SP dalla CLI SP (utilizzando l'SP system console (comando), viene richiesta la credenziale della console di sistema. Quando si accede alla CLI SP da una sessione della console di sistema (premendo Ctrl-G), viene richiesta la credenziale CLI SP.

• La sessione della console SP e la sessione della console di sistema hanno ambienti shell indipendenti.

La sessione della console SP esegue il mirroring dell'output visualizzato in una sessione della console di sistema simultanea. Tuttavia, la sessione della console di sistema simultanea non esegue il mirroring della sessione della console SP.

La sessione della console SP non esegue il mirroring dell'output delle sessioni SSH simultanee.

## Gestire gli indirizzi IP che possono accedere al SP

Per impostazione predefinita, l'SP accetta richieste di connessione SSH da host di amministrazione di qualsiasi indirizzo IP. È possibile configurare l'SP in modo che accetti le richieste di connessione SSH solo dagli host di amministrazione che hanno gli indirizzi IP specificati. Le modifiche apportate si applicano all'accesso SSH all'SP di qualsiasi nodo del cluster.

#### Fasi

- 1. Concedere l'accesso SP solo agli indirizzi IP specificati utilizzando system service-processor ssh add-allowed-addresses con il -allowed-addresses parametro.
  - Il valore di -allowed-addresses il parametro deve essere specificato nel formato di address /netmask`e multipli `address/netmask le coppie devono essere separate da virgole, ad esempio 10.98.150.10/24, fd20:8ble:b255:c09b::/64.

Impostazione di -allowed-addresses parametro a. 0.0.0.0/0, ::/0 Consente a tutti gli indirizzi IP di accedere all'SP (impostazione predefinita).

- Quando si modifica l'impostazione predefinita limitando l'accesso SP solo agli indirizzi IP specificati, ONTAP richiede di confermare che si desidera che gli indirizzi IP specificati sostituiscano l'impostazione predefinita "Allow All" (0.0.0.0/0, ::/0).
- ° II system service-processor ssh show II comando visualizza gli indirizzi IP che possono accedere al SP.
- 2. Se si desidera impedire a un indirizzo IP specificato di accedere all'SP, utilizzare system serviceprocessor ssh remove-allowed-addresses con il -allowed-addresses parametro.

Se si impedisce a tutti gli indirizzi IP di accedere al SP, il SP diventa inaccessibile da qualsiasi host di amministrazione.

#### Esempi di gestione degli indirizzi IP che possono accedere al SP

I seguenti esempi mostrano l'impostazione predefinita per l'accesso SSH all'SP, modificano l'impostazione predefinita limitando l'accesso SP solo agli indirizzi IP specificati, rimuovono gli indirizzi IP specificati dall'elenco di accesso e ripristinano l'accesso SP per tutti gli indirizzi IP:

```
cluster1::> system service-processor ssh show
  Allowed Addresses: 0.0.0.0/0, ::/0
cluster1::> system service-processor ssh add-allowed-addresses -allowed
-addresses 192.168.1.202/24, 192.168.10.201/24
Warning: The default "allow all" setting (0.0.0.0/0, ::/0) will be
replaced
         with your changes. Do you want to continue? \{y|n\}: y
cluster1::> system service-processor ssh show
 Allowed Addresses: 192.168.1.202/24, 192.168.10.201/24
cluster1::> system service-processor ssh remove-allowed-addresses -allowed
-addresses 192.168.1.202/24, 192.168.10.201/24
Warning: If all IP addresses are removed from the allowed address list,
all IP
         addresses will be denied access. To restore the "allow all"
default,
         use the "system service-processor ssh add-allowed-addresses
         -allowed-addresses 0.0.0/0, ::/0" command. Do you want to
continue?
          {y|n}: y
cluster1::> system service-processor ssh show
  Allowed Addresses: -
cluster1::> system service-processor ssh add-allowed-addresses -allowed
-addresses 0.0.0/0, ::/0
cluster1::> system service-processor ssh show
 Allowed Addresses: 0.0.0.0/0, ::/0
```

## Utilizzare la guida in linea di SP/BMC CLI

La guida in linea visualizza i comandi e le opzioni della CLI SP/BMC.

#### A proposito di questa attività

Questa attività si applica sia all'SP che al BMC.

#### Fasi

1. Per visualizzare le informazioni della guida per i comandi SP/BMC, immettere quanto segue:

| Per accedere alla guida SP | Per accedere alla guida BMC   |
|----------------------------|-------------------------------|
| Tipo help Al prompt SP.    | Tipo system AI prompt di BMC. |

L'esempio seguente mostra la guida in linea di SP CLI.

```
SP> help
date - print date and time
exit - exit from the SP command line interface
events - print system events and event information
help - print command help
priv - show and set user mode
sp - commands to control the SP
system - commands to control the system
version - print SP version
```

L'esempio seguente mostra la guida in linea di BMC CLI.

```
BMC> system

system acp - acp related commands

system battery - battery related commands

system console - connect to the system console

system core - dump the system core and reset

system cpld - cpld commands

system log - print system console logs

system power - commands controlling system power

system reset - reset the system using the selected firmware

system sensors - print environmental sensors status

system service-event - print service-event status

system fru - fru related commands

system watchdog - system watchdog commands

BMC>
```

2. Per visualizzare le informazioni della guida relative all'opzione di un comando SP/BMC, immettere help Prima o dopo il comando SP/BMC.

L'esempio seguente mostra la guida in linea di SP CLI per SP events comando.

```
SP> help events
events all - print all system events
events info - print system event log information
events newest - print newest system events
events oldest - print oldest system events
events search - search for and print system events
```

Nell'esempio seguente viene illustrata la guida in linea di BMC CLI per BMC system power comando.

```
BMC> system power help
system power cycle - power the system off, then on
system power off - power the system off
system power on - power the system on
system power status - print system power status
BMC>
```

## Comandi per la gestione remota di un nodo

È possibile gestire un nodo in remoto accedendo al relativo SP ed eseguendo comandi SP CLI per eseguire attività di gestione dei nodi. Per diverse attività di gestione remota dei nodi eseguite di frequente, è possibile utilizzare i comandi ONTAP da un altro nodo del cluster. Alcuni comandi SP sono specifici della piattaforma e potrebbero non essere disponibili sulla piattaforma.

| Se si desidera                                                                                   | Utilizza questo comando<br>SP | Utilizza questo comando<br>BMC              | Oppure questo comando ONTAP |
|--------------------------------------------------------------------------------------------------|-------------------------------|---------------------------------------------|-----------------------------|
| Visualizza i comandi SP<br>disponibili o i<br>sottocomandi di un<br>comando SP specificato       | help[command]                 |                                             |                             |
| Visualizza il livello di<br>privilegio corrente per la<br>CLI SP                                 | priv show                     |                                             |                             |
| Impostare il livello di<br>privilegio per accedere<br>alla modalità specificata<br>per la CLI SP | priv set{admin                | advanced                                    | diag}                       |
|                                                                                                  |                               | Visualizzare la data e l'ora<br>del sistema | date                        |

| Se si desidera                                                                                                    | Utilizza questo comando<br>SP…              | Utilizza questo comando<br>BMC                                                                                                    | Oppure questo comando ONTAP       |
|----------------------------------------------------------------------------------------------------|---------------------------------------------|----------------------------------------------------------------------------------------------------|-----------------------------------|
|                                                                                                    | date                                        | Visualizza gli eventi<br>registrati dall'SP                                                                                                    | events{all                        |
| info                                                                                                    | newest number                               | oldest number                                                                                                    | <pre>search keyword}</pre>        |
|                                                                                                    |                                             | Visualizzazione dello<br>stato SP e delle<br>informazioni di<br>configurazione della rete                                                          | sp status[-v                      |
| -d]<br>II -v L'opzione visualizza<br>le statistiche SP in forma<br>dettagliata. II -d L'opzione<br>aggiunge il registro di<br>debug SP al display.             | bmc status[-v                               | -d]<br>II -v L'opzione visualizza<br>le statistiche SP in forma<br>dettagliata. II -d L'opzione<br>aggiunge il registro di<br>debug SP al display. | system service-<br>processor show |
| Visualizza il periodo di<br>tempo in cui il SP è<br>rimasto attivo e il numero<br>medio di lavori nella coda<br>di esecuzione negli ultimi<br>1, 5 e 15 minuti | sp uptime                                   | bmc uptime                                                                                                    |                                   |
| Visualizzare i log della<br>console di sistema                                                                                                    | system log                                  |                                                                                                    |                                   |
| Visualizzare gli archivi del<br>registro SP o i file in un<br>archivio                                                                                         | sp log history show<br>[-archive{latest     | {all                                                                                                    | archive-name}][-dump<br>{all      |
| file-name}]                                                                                                    | bmc log history<br>show[-archive<br>{latest | {all                                                                                                    | archive-name}][-dump<br>{all      |
| file-name}]                                                                                                    |                                             | Visualizza lo stato di<br>alimentazione del<br>controller di un nodo                                                                               | system power status               |
|                                                                                                    | system node power<br>show                   | Visualizza le informazioni<br>sulla batteria                                                                                                    | system battery show               |
|                                                                                                    |                                             | Visualizza le informazioni<br>ACP o lo stato dei sensori<br>di espansione                                                                          | system acp[show                   |

| Se si desidera…                                                                                                    | Utilizza questo comando<br>SP…                    | Utilizza questo comando<br>BMC…            | Oppure questo comando ONTAP                                                                       |
|----------------------------------------------------------------------------------------------------|---------------------------------------------------|--------------------------------------------|---------------------------------------------------------------------------------------------------|
| sensors show]                                                                                                    |                                                   |                                            | Elencare tutte le FRU del<br>sistema e i relativi ID                                              |
| system fru list                                                                                                    |                                                   |                                            | Visualizzare le<br>informazioni sul prodotto<br>per la FRU specificata                            |
| system fru show<br>fru_id                                                                                                    |                                                   |                                            | Visualizzare il registro<br>della cronologia dei dati<br>FRU                                      |
| system fru log show<br>(livello di privilegio<br>avanzato)                                                                              |                                                   |                                            | Visualizzare lo stato dei<br>sensori ambientali, inclusi<br>i relativi stati e valori<br>correnti |
| system sensors<br>oppure system<br>sensors show                                                                                         |                                                   | system node<br>environment sensors<br>show | Visualizza lo stato e i<br>dettagli del sensore<br>specificato                                    |
| <pre>system sensors get sensor_name È possibile ottenere sensor_name utilizzando system sensors o il system sensors show comando.</pre> |                                                   |                                            | Visualizza le informazioni<br>sulla versione del<br>firmware SP                                   |
| version                                                                                                    |                                                   | system service-<br>processor image<br>show | Visualizza la cronologia<br>dei comandi SP                                                        |
| sp log audit (livello di<br>privilegio avanzato)                                                                                        | bmc log audit                                     |                                            | Visualizza le informazioni<br>di debug SP                                                         |
| sp log debug (livello di<br>privilegio avanzato)                                                                                        | bmc log debug (livello<br>di privilegio avanzato) |                                            | Visualizza il file dei<br>messaggi SP                                                             |

| Se si desidera                                         | Utilizza questo comando<br>SP                                            | Utilizza questo comando<br>BMC                                                                                                   | Oppure questo comando ONTAP                                                                                                    |
|--------------------------------------------------------|--------------------------------------------------------------------------|----------------------------------------------------------------------------------------------------|----------------------------------------------------------------------------------------------------|
| sp log messages<br>(livello di privilegio<br>avanzato) | bmc log messages<br>(livello di privilegio<br>avanzato)                  |                                                                                                    | Consente di visualizzare<br>le impostazioni per la<br>raccolta di dati forensi del<br>sistema in un evento di<br>ripristino del watchdog,<br>visualizzare le<br>informazioni forensi del<br>sistema raccolte durante<br>un evento di ripristino del<br>watchdog o cancellare le<br>informazioni forensi del<br>sistema raccolte |
| system forensics<br>[show                              | log dump                                                                 | log clear]                                                                                                    |                                                                                                    |
|                                                        | Accedere alla console di sistema                                         | system console                                                                                                    |                                                                                                    |
| system node run-<br>console                            | Premere Ctrl-D per uscire<br>dalla sessione della<br>console di sistema. | Accendere o spegnere il<br>nodo oppure eseguire un<br>ciclo di alimentazione<br>(spegnendo e<br>riaccendendo<br>l'alimentazione) | system power on                                                                                                    |
|                                                        | system node power<br>on (livello di privilegio<br>avanzato)              | system power off                                                                                                    |                                                                                                    |
|                                                        | system power cycle                                                       |                                                                                                    |                                                                                                    |

| Se si desidera                                                                                                    | Utilizza questo comando<br>SP                 | Utilizza questo comando<br>BMC                                                                            | Oppure questo comando ONTAP |
|----------------------------------------------------------------------------------------------------|-----------------------------------------------|----------------------------------------------------------------------------------------------------|-----------------------------|
| L'alimentazione in<br>standby rimane attiva per<br>mantenere l'SP in<br>funzione senza<br>interruzioni. Durante il<br>ciclo di alimentazione, si<br>verifica una breve pausa<br>prima di riaccendere il<br>prodotto.                                                                                                    | Creare un core dump e<br>ripristinare il nodo | system core [-f]<br>II -f l'opzione forza la<br>creazione di un core<br>dump e il ripristino del<br>nodo. |                             |
| L'utilizzo di<br>questi<br>comandi<br>per<br>spegnere o<br>spegnere e<br>riaccendere<br>il nodo<br>potrebbe<br>causare un<br>arresto non<br>corretto del<br>nodo<br>(chiamato<br>anche<br><i>shutdown</i><br><i>anomalo</i> ) e<br>non può<br>sostituire<br>un arresto<br>corretto<br>mediante<br>ONTAP<br>system<br>node<br>halt<br>comando. |                                               |                                                                                                    |                             |

| Se si desidera                                                         | Utilizza questo comando<br>SP                                                                                                    | Utilizza questo comando<br>BMC                                                                                                    | Oppure questo comando ONTAP                                                                                                    |
|------------------------------------------------------------------------|----------------------------------------------------------------------------------------------------|----------------------------------------------------------------------------------------------------|----------------------------------------------------------------------------------------------------|
| system node<br>coredump trigger<br>(livello di privilegio<br>avanzato) | Questi comandi hanno lo<br>stesso effetto della<br>pressione del pulsante<br>NMI (non-maskable<br>Interrupt) su un nodo,<br>causando un arresto<br>anomalo del nodo e<br>forzando un dump dei file<br>core quando si arresta il<br>nodo. Questi comandi<br>sono utili quando ONTAP<br>sul nodo è bloccato o non<br>risponde a comandi come<br>system node<br>shutdown. I file core<br>dump generati vengono<br>visualizzati nell'output di<br>system node<br>coredump show<br>comando. L'SP rimane<br>operativo fino a quando<br>l'alimentazione in<br>ingresso al nodo non<br>viene interrotta. | Riavviare il nodo con<br>un'immagine del firmware<br>del BIOS (primaria, di<br>backup o corrente)<br>opzionale per eseguire il<br>ripristino in caso di<br>problemi come<br>un'immagine danneggiata<br>del dispositivo di avvio del<br>nodo                                                                                                    | system reset<br>{primary                                                                                                    |
| backup                                                                 | current}                                                                                                    |                                                                                                    | system node reset<br><b>con</b> -firmware<br>{primary                                                                                                    |
| backup                                                                 | current}<br>parameter(livello di<br>privilegio avanzato)<br>system node reset                                                                                                    | Image: Constraint of the systemQuesta operazione causa un arresto anomalo del nodo.Se non viene specificata alcuna immagine del firmware del BIOS,I'immagine corrente viene utilizzata per il riavvio.L'SP rimane operativo fino a quando l'alimentazione in ingresso al nodo non viene interrotta.I'immagine corrente viene utilizzata per il riavvio. | Consente di visualizzare<br>lo stato<br>dell'aggiornamento<br>automatico del firmware<br>della batteria oppure di<br>attivare o disattivare<br>l'aggiornamento<br>automatico del firmware<br>della batteria al<br>successivo avvio SP |

| Se si desidera                               | Utilizza questo comando<br>SP…                                                                                   | Utilizza questo comando<br>BMC…                                                                                                    | Oppure questo comando ONTAP                                                            |
|----------------------------------------------|----------------------------------------------------------------------------------------------------|----------------------------------------------------------------------------------------------------|----------------------------------------------------------------------------------------|
| system battery<br>auto_update[status         | enable                                                                                                    | disable]<br>(livello di privilegio<br>avanzato)                                                                                                    |                                                                                        |
|                                              | Confrontare l'immagine<br>del firmware corrente<br>della batteria con<br>un'immagine del firmware<br>specificata | <pre>system battery verify[image_URL] (livello di privilegio avanzato) Se image_URL non specificato, viene utilizzata l'immagine del firmware della batteria predefinita per il confronto.</pre>                                  |                                                                                        |
|                                              | Aggiornare il firmware<br>della batteria<br>dall'immagine nella<br>posizione specificata                         | system battery<br>flash image_URL<br>(livello di privilegio<br>avanzato)<br>Utilizzare questo<br>comando se il processo di<br>aggiornamento<br>automatico del firmware<br>della batteria non è<br>riuscito per qualche<br>motivo. |                                                                                        |
|                                              | Aggiornare il firmware SP<br>utilizzando l'immagine<br>nella posizione specificata                               | sp update image_URL<br>image_URL <b>non deve</b><br><b>superare i 200 caratteri</b> .                                                                                                    | bmc update image_URL<br>image_URL <b>non deve</b><br><b>superare i 200 caratteri</b> . |
| system service-<br>processor image<br>update | Riavviare il SP                                                                                                  | sp reboot                                                                                                    |                                                                                        |
| system service-<br>processor reboot-sp       | Cancellare il contenuto<br>della memoria flash<br>NVRAM                                                          | system nvram flash<br>clear (livello di privilegio<br>avanzato)<br>Questo comando non può<br>essere avviato quando il<br>controller è spento<br>(system power off).                                                               |                                                                                        |

| Se si desidera | Utilizza questo comando<br>SP | Utilizza questo comando<br>BMC | Oppure questo comando ONTAP |
|----------------|-------------------------------|--------------------------------|-----------------------------|
|                | Uscire dalla CLI SP           | exit                           |                             |

## Informazioni sulle letture del sensore SP basate sulla soglia e sui valori di stato dell'output del comando dei sensori di sistema

I sensori basati su soglie rilevano periodicamente una vasta gamma di componenti del sistema. SP confronta la lettura di un sensore basato su soglia con i suoi limiti di soglia prefissati che definiscono le condizioni operative accettabili di un componente.

In base alla lettura del sensore, l'SP visualizza lo stato del sensore per consentire il monitoraggio delle condizioni del componente.

Esempi di sensori basati su soglia includono sensori per temperature, tensioni, correnti e velocità delle ventole del sistema. L'elenco specifico dei sensori basati su soglia dipende dalla piattaforma.

I sensori basati su soglia presentano le seguenti soglie, visualizzate nell'output dell'SP system sensors comando:

- LCR (Lower Critical)
- LNC (Lower non-critical)
- Uncritical superiore (UNC)
- Superiore critico (UCR)

Un valore del sensore tra LNC e LCR o tra UNC e UCR indica che il componente mostra segni di un problema e che potrebbe verificarsi un guasto al sistema. Pertanto, è consigliabile pianificare presto il servizio di componenti.

Un valore del sensore inferiore a LCR o superiore a UCR indica che il componente non funziona correttamente e che si sta per verificare un guasto al sistema. Pertanto, il componente richiede un'attenzione immediata.

Il seguente diagramma illustra gli intervalli di severità specificati dalle soglie:

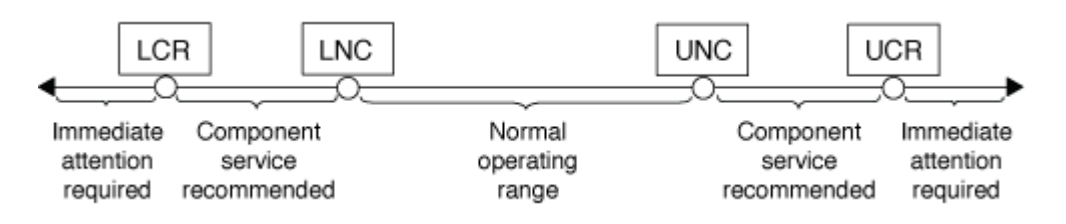

La lettura di un sensore basato su soglia si trova sotto Current nella colonna system sensors output del comando. Il system sensors get sensor\_name il comando visualizza ulteriori dettagli per il sensore specificato. Quando la lettura di un sensore basato su soglia supera gli intervalli di soglia non critici e critici, il sensore segnala un problema di gravità crescente. Quando il valore supera un limite di soglia, lo stato del sensore in system sensors l'output del comando cambia da ok a. nc (non critico) o. cr (Critico) a seconda del superamento della soglia e della registrazione di un messaggio di evento nel registro eventi SEL.

Alcuni sensori basati su soglia non hanno tutti e quattro i livelli di soglia. Per questi sensori, vengono visualizzate le soglie mancanti na come i loro limiti in system sensors Output del comando, che indica che il sensore specifico non presenta alcun problema di limite o gravità per la soglia data e che l'SP non monitora il sensore per tale soglia.

#### Esempio di output del comando dei sensori di sistema

Nell'esempio riportato di seguito vengono illustrate alcune informazioni visualizzate da system sensors Nell'interfaccia CLI SP:

```
SP node1> system sensors
Sensor Name | Current | Unit | Status| LCR
                                                 | LNC
| UNC
         | UCR
CPU0 Temp Margin | -55.000 | degrees C | ok | na
                                                  | na
| -5.000 | 0.000
CPU1 Temp Margin | -56.000 | degrees C | ok
                                       | na
                                                  | na
| -5.000 | 0.000
In Flow Temp | 32.000 | degrees C | ok | 0.000
                                                  | 10.000
| 42.000 | 52.000
Out_Flow_Temp | 38.000
                     | degrees C | ok | 0.000
                                                  | 10.000
| 59.000 | 68.000
CPU1 Error | 0x0
                      | discrete
                                  | 0x0180| na
                                                  | na
| na
        | na
                     | discrete
                                  | 0x0180| na
CPU1 Therm Trip | 0x0
                                                  | na
| na
        | na
CPU1 Hot
                     | discrete
                                  | 0x0180| na
             | 0x0
                                                  | na
| na
         | na
IO Mid1 Temp | 30.000
                        | degrees C | ok
                                                  | 10.000
                                       0.000
| 55.000 | 64.000
IO Mid2 Temp | 30.000
                        | degrees C
                                        | 0.000
                                                  | 10.000
                                  | ok
| 55.000 | 64.000
CPU VTT
          | 1.106
                        | Volts
                                  | ok
                                        | 1.028
                                                  | 1.048
         | 1.174
| 1.154
CPU0 VCC
         | 1.154
                        | Volts
                                        | 0.834
                                                  | 0.844
                                  | ok
         | 1.368
| 1.348
3.3V
             | 3.323
                        | Volts
                                  | ok
                                        | 3.053
                                                  | 3.116
         | 3.546
| 3.466
5V
                                         | 4.368
                                                  | 4.465
             | 5.002
                        | Volts
                                  | ok
| 5.490
         | 5.636
STBY 1.8V
         | 1.794
                        | Volts
                                  | ok
                                         | 1.678
                                                  | 1.707
| 1.892
         | 1.911
...
```

Esempio di output del comando SENSOR\_NAME dei sensori di sistema per un sensore basato su soglia

L'esempio seguente mostra il risultato dell'immissione system sensors get sensor\_name Nella CLI SP per il sensore basato su soglia 5V:

```
SP node1> system sensors get 5V
Locating sensor record...
Sensor ID : 5V (0x13)
Entity ID
                   : 7.97
Sensor Type (Analog) : Voltage
Sensor Reading : 5.002 (+/- 0) Volts
Status
                   : ok
Lower Non-Recoverable : na
Lower Critical : 4.246
Lower Non-Critical : 4.490
Upper Non-Critical : 5.490
Upper Critical : 5.758
Upper Non-Recoverable : na
Assertion Events :
Assertions Enabled : lnc- lcr- ucr+
 Deassertions Enabled : lnc- lcr- ucr+
```

## Informazioni sui valori di stato del sensore SP discreto dell'output del comando dei sensori di sistema

I sensori discreti non hanno soglie. I relativi valori, visualizzati sotto Current Nella colonna SP CLI system sensors Output del comando, non portano significati effettivi e quindi vengono ignorati dal SP. Il Status nella colonna system sensors l'output del comando visualizza i valori di stato dei sensori discreti in formato esadecimale.

Esempi di sensori discreti includono sensori per la ventola, guasti all'alimentatore e guasti al sistema. L'elenco specifico di sensori discreti dipende dalla piattaforma.

È possibile utilizzare la CLI SP system sensors get sensor\_name comando per l'interpretazione dei valori di stato per la maggior parte dei sensori discreti. I seguenti esempi mostrano i risultati dell'immissione system sensors get sensor\_name Per i sensori discreti CPU0\_Error e io\_Slot1\_Present:

```
SP nodel> system sensors get CPU0_Error
Locating sensor record...
Sensor ID : CPU0_Error (0x67)
Entity ID : 7.97
Sensor Type (Discrete): Temperature
States Asserted : Digital State
[State Deasserted]
```

```
SP nodel> system sensors get IO_Slot1_Present
Locating sensor record...
Sensor ID : IO_Slot1_Present (0x74)
Entity ID : 11.97
Sensor Type (Discrete): Add-in Card
States Asserted : Availability State
[Device Present]
```

Anche se il system sensors get sensor\_name Command visualizza le informazioni di stato per la maggior parte dei sensori discreti, non fornisce informazioni di stato per i sensori discreti System\_FW\_Status, System\_Watchdog, PSU1\_Input\_Type e PSU2\_Input\_Type. È possibile utilizzare le seguenti informazioni per interpretare i valori di stato di questi sensori.

### System\_FW\_Status

La condizione del sensore System\_FW\_Status viene visualizzata sotto forma di 0xAABB. È possibile combinare le informazioni di AA e. BB per determinare le condizioni del sensore.

AA può avere uno dei seguenti valori:

| Valori | Condizione del sensore              |
|--------|-------------------------------------|
| 01     | Errore del firmware di sistema      |
| 02     | Il firmware di sistema si blocca    |
| 04     | Avanzamento del firmware di sistema |

BB può avere uno dei seguenti valori:

| Valori | Condizione del sensore                                                         |
|--------|--------------------------------------------------------------------------------|
| 00     | Il software di sistema si è arrestato correttamente                            |
| 01     | Inizializzazione della memoria in corso                                        |
| 02     | Inizializzazione NVMEM in corso (quando è presente<br>NVMEM)                   |
| 04     | Ripristino dei valori MCH (Memory Controller Hub)<br>(quando è presente NVMEM) |
| 05     | L'utente ha inserito il programma di installazione                             |
| 13     | Avviare il sistema operativo o IL CARICATORE                                   |

| Valori | Condizione del sensore                                                                    |
|--------|-------------------------------------------------------------------------------------------|
| 1F     | BIOS in fase di avvio                                                                     |
| 20     | IL CARICATORE è in esecuzione                                                             |
| 21     | IL CARICATORE sta programmando il firmware principale del BIOS. Non spegnere il sistema.  |
| 22     | IL CARICATORE sta programmando il firmware alternativo del BIOS. Non spegnere il sistema. |
| 2F     | ONTAP è in esecuzione                                                                     |
| 60     | SP ha spento il sistema                                                                   |
| 61     | SP ha acceso il sistema                                                                   |
| 62     | SP ha ripristinato il sistema                                                             |
| 63     | Spegnere e riaccendere il watchdog SP                                                     |
| 64     | Ripristino a freddo del watchdog SP                                                       |

Ad esempio, lo stato del sensore System\_FW\_Status 0x042F indica "System firmware Progress (04), ONTAP is running (2F)" (avanzamento del firmware di sistema ().

### System\_Watchdog

Il sensore System\_Watchdog può avere una delle seguenti condizioni:

• 0x0080

Lo stato di questo sensore non è cambiato

| Valori | Condizione del sensore  |
|--------|-------------------------|
| 0x0081 | Interruzione del timer  |
| 0x0180 | Timer scaduto           |
| 0x0280 | Reimpostazione a freddo |
| 0x0480 | Spegnere                |
| 0x0880 | Spegnere e riaccendere  |

Ad esempio, lo stato del sensore System\_Watchdog 0x0880 indica che si verifica un timeout di watchdog e provoca un ciclo di alimentazione del sistema.

### PSU1\_Input\_Type e PSU2\_Input\_Type

Per gli alimentatori a corrente continua (CC), i sensori PSU1\_Input\_Type e PSU2\_Input\_Type non sono applicabili. Per gli alimentatori a corrente alternata (CA), lo stato dei sensori può avere uno dei seguenti valori:

| Valori  | Condizione del sensore |
|---------|------------------------|
| 0x01 xx | Tipo di PSU da 220 V.  |
| 0x02 xx | Tipo di PSU da 110 V.  |

Ad esempio, lo stato del sensore PSU1\_Input\_Type 0x0280 indica che il sensore segnala che il tipo di PSU è 110 V.

## Comandi per la gestione dell'SP da ONTAP

ONTAP fornisce comandi per la gestione dell'SP, tra cui la configurazione della rete SP, l'immagine del firmware SP, l'accesso SSH all'SP e l'amministrazione generale dell'SP.

### Comandi per la gestione della configurazione di rete SP

| Se si desidera                                                                                                    | Eseguire questo comando ONTAP                                   |
|----------------------------------------------------------------------------------------------------|-----------------------------------------------------------------|
| Abilitare la configurazione di rete automatica SP per<br>l'SP per utilizzare la famiglia di indirizzi IPv4 o IPv6<br>della subnet specificata | system service-processor network auto-<br>configuration enable  |
| Disattiva la configurazione di rete automatica SP per<br>la famiglia di indirizzi IPv4 o IPv6 della subnet<br>specificata per l'SP            | system service-processor network auto-<br>configuration disable |
| Visualizza la configurazione di rete automatica SP                                                                                            | system service-processor network auto-<br>configuration show    |

| Se si desidera                                                                                                    | Eseguire questo comando ONTAP                                                        |
|----------------------------------------------------------------------------------------------------|--------------------------------------------------------------------------------------|
| Configurare manualmente la rete SP per un nodo, tra cui:                                                                                                    | system service-processor network modify                                              |
| • La famiglia di indirizzi IP (IPv4 o IPv6)                                                                                                    |                                                                                      |
| <ul> <li>Se attivare l'interfaccia di rete della famiglia di<br/>indirizzi IP specificata</li> </ul>                                                                                                    |                                                                                      |
| <ul> <li>Se si utilizza IPv4, specificare se utilizzare la<br/>configurazione di rete dal server DHCP o<br/>l'indirizzo di rete specificato</li> </ul>                                                                                               |                                                                                      |
| L'indirizzo IP pubblico per l'SP                                                                                                    |                                                                                      |
| <ul> <li>La netmask per l'SP (se si utilizza IPv4)</li> </ul>                                                                                                    |                                                                                      |
| <ul> <li>La lunghezza del prefisso di rete della subnet<br/>mask per l'SP (se si utilizza IPv6)</li> </ul>                                                                                                    |                                                                                      |
| <ul> <li>L'indirizzo IP del gateway per l'SP</li> </ul>                                                                                                    |                                                                                      |
| Visualizzare la configurazione di rete SP, tra cui:                                                                                                    | system service-processor network show                                                |
| <ul> <li>La famiglia di indirizzi configurata (IPv4 o IPv6) e<br/>se è attivata</li> </ul>                                                                                                    | La visualizzazione dei dettagli completi della rete SP richiede -instance parametro. |
| <ul> <li>Il tipo di dispositivo di gestione remota</li> </ul>                                                                                                    |                                                                                      |
| Lo stato SP corrente e lo stato del collegamento                                                                                                    |                                                                                      |
| <ul> <li>Configurazione di rete, ad esempio indirizzo IP,<br/>indirizzo MAC, netmask, lunghezza prefisso della<br/>subnet mask, indirizzo IP assegnato dal router,<br/>indirizzo IP locale di collegamento e indirizzo IP<br/>del gateway</li> </ul> |                                                                                      |
| <ul> <li>L'ora dell'ultimo aggiornamento del SP</li> </ul>                                                                                                    |                                                                                      |
| <ul> <li>Il nome della subnet utilizzata per la<br/>configurazione automatica SP</li> </ul>                                                                                                    |                                                                                      |
| <ul> <li>Se l'indirizzo IP assegnato dal router IPv6 è<br/>attivato</li> </ul>                                                                                                    |                                                                                      |
| Stato di setup della rete SP                                                                                                    |                                                                                      |
| Motivo dell'errore di configurazione della rete SP                                                                                                    |                                                                                      |
| Modificare la configurazione del servizio API SP,<br>includendo quanto segue:                                                                                                    | system service-processor api-service<br>modify                                       |
| <ul> <li>Modifica della porta utilizzata dal servizio API SP</li> <li>Attivazione o disattivazione del servizio API SP</li> </ul>                                                                                                    | (livello di privilegio avanzato)                                                     |

| Se si desidera                                                                                   | Eseguire questo comando ONTAP                                                                                                    |
|--------------------------------------------------------------------------------------------------|----------------------------------------------------------------------------------------------------|
| Visualizzare la configurazione del servizio API SP                                               | system service-processor api-service<br>show<br>(livello di privilegio avanzato)                                                                                                    |
| Rinnovare i certificati SSL e SSH utilizzati dal servizio<br>API SP per la comunicazione interna | <ul> <li>Per ONTAP 9.5 o versioni successive: system<br/>service-processor api-service renew-<br/>internal-certificates</li> <li>Per ONTAP 9.4 o versioni precedenti: system</li> </ul> |
|                                                                                                  | service-processor api-service renew-<br>certificates                                                                                                    |
|                                                                                                  | (livello di privilegio avanzato)                                                                                                    |

## Comandi per la gestione dell'immagine del firmware SP

| Se si desidera                                                                                                    | Eseguire questo comando ONTAP                                                                                                    |
|----------------------------------------------------------------------------------------------------|----------------------------------------------------------------------------------------------------|
| <ul> <li>Visualizza i dettagli dell'immagine del firmware SP<br/>attualmente installata, tra cui:</li> <li>Il tipo di dispositivo di gestione remota</li> <li>L'immagine (principale o di backup) da cui viene<br/>avviato il SP, il suo stato e la versione del<br/>firmware</li> <li>Se l'aggiornamento automatico del firmware è<br/>attivato e lo stato dell'ultimo aggiornamento</li> </ul> | system service-processor image show<br>II -is-current Parametro indica l'immagine<br>(primaria o di backup) da cui è attualmente avviato il<br>SP, non se la versione del firmware installata è più<br>recente.                                                                                                    |
| Attiva o disattiva l'aggiornamento automatico del<br>firmware SP                                                                                                    | system service-processor image modify<br>Per impostazione predefinita, il firmware SP viene<br>aggiornato automaticamente con l'aggiornamento di<br>ONTAP o quando viene scaricata manualmente una<br>nuova versione del firmware SP. La disattivazione<br>dell'aggiornamento automatico non è consigliata, in<br>quanto può causare combinazioni non ottimali o non<br>qualificate tra l'immagine ONTAP e l'immagine del<br>firmware SP. |

| Se si desidera                                                                                                    | Eseguire                                         | e questo comando ONTAP                                                                                                    |
|----------------------------------------------------------------------------------------------------|--------------------------------------------------|----------------------------------------------------------------------------------------------------|
| Scaricare manualmente un'immagine del firmware SP su un nodo                                                             | system node image get                            |                                                                                                    |
|                                                                                                    | i                                                | Prima di eseguire system node<br>image è necessario impostare il livello<br>di privilegio su advanced (avanzato)<br>(set -privilege advanced),<br>immettendo y quando viene richiesto di<br>continuare. |
|                                                                                                    | L'immagii<br>Non è ne<br>SP, a mei<br>del firmwa | ne del firmware SP viene fornita con ONTAP.<br>cessario scaricare manualmente il firmware<br>no che non si desideri utilizzare una versione<br>are SP diversa da quella fornita con ONTAP.              |
| Visualizza lo stato dell'ultimo aggiornamento del<br>firmware SP attivato da ONTAP, incluse le seguenti<br>informazioni: | system<br>progres                                | service-processor image update-<br>s show                                                                                                    |
| del firmware SP                                                                                                    |                                                  |                                                                                                    |
| <ul> <li>Se è in corso un aggiornamento e la percentuale<br/>di completamento</li> </ul>                                 |                                                  |                                                                                                    |

## Comandi per la gestione dell'accesso SSH al SP

| Se si desidera                                               | Eseguire questo comando ONTAP                             |
|--------------------------------------------------------------|-----------------------------------------------------------|
| Concedere l'accesso SP solo agli indirizzi IP specificati    | system service-processor ssh add-<br>allowed-addresses    |
| Impedisce agli indirizzi IP specificati di accedere al<br>SP | system service-processor ssh remove-<br>allowed-addresses |
| Visualizza gli indirizzi IP che possono accedere all'SP      | system service-processor ssh show                         |

### Comandi per l'amministrazione SP generale

| Se si desidera                                                                                                    | Eseguire questo comando ONTAP                                                                                       |
|----------------------------------------------------------------------------------------------------|----------------------------------------------------------------------------------------------------|
| <ul> <li>Visualizza informazioni generali sull'SP, tra cui:</li> <li>Il tipo di dispositivo di gestione remota</li> <li>Lo stato SP corrente</li> <li>Se la rete SP è configurata</li> <li>Informazioni di rete, ad esempio l'indirizzo IP pubblico e l'indirizzo MAC</li> <li>La versione del firmware SP e la versione dell'interfaccia di gestione della piattaforma intelligente (IPMI)</li> <li>Se l'aggiornamento automatico del firmware SP è attivato</li> </ul> | system service-processor show La<br>visualizzazione delle informazioni SP complete<br>richiede -instance parametro. |
| Riavviare il SP su un nodo                                                                                                    | system service-processor reboot-sp                                                                                  |
| Generare e inviare un messaggio AutoSupport che includa i file di log SP raccolti da un nodo specificato                                                                                                    | system node autosupport invoke-splog                                                                                |
| Visualizzare la mappa di allocazione dei file di log SP<br>raccolti nel cluster, inclusi i numeri di sequenza dei file<br>di log SP che risiedono in ciascun nodo di raccolta                                                                                                    | system service-processor log show-<br>allocations                                                                   |

#### Informazioni correlate

"Comandi di ONTAP 9"

## **Comandi ONTAP per la gestione BMC**

Questi comandi ONTAP sono supportati dal Baseboard Management Controller (BMC).

II BMC utilizza alcuni degli stessi comandi del Service Processor (SP). I seguenti comandi SP sono supportati su BMC.

| Se si desidera                                                                                             | Utilizzare questo comando                       |
|----------------------------------------------------------------------------------------------------|-------------------------------------------------|
| Visualizzare le informazioni BMC                                                                           | system service-processor show                   |
| Visualizzare/modificare la configurazione di rete BMC                                                      | system service-processor network<br>show/modify |
| Ripristinare il BMC                                                                                        | system service-processor reboot-sp              |
| Consente di visualizzare/modificare i dettagli<br>dell'immagine del firmware BMC attualmente<br>installata | system service-processor image<br>show/modify   |

| Se si desidera                                                                                                    | Utilizzare questo comando                                       |
|----------------------------------------------------------------------------------------------------|-----------------------------------------------------------------|
| Aggiornare il firmware BMC                                                                                                    | system service-processor image update                           |
| Visualizza lo stato dell'ultimo aggiornamento del firmware BMC                                                                      | system service-processor image update-<br>progress show         |
| Abilitare la configurazione di rete automatica per il<br>BMC per l'utilizzo di un indirizzo IPv4 o IPv6 nella<br>subnet specificata | system service-processor network auto-<br>configuration enable  |
| Disattivare la configurazione di rete automatica per un indirizzo IPv4 o IPv6 nella subnet specificata per BMC                      | system service-processor network auto-<br>configuration disable |
| Visualizza la configurazione automatica di rete BMC                                                                                 | system service-processor network auto-<br>configuration show    |

Per i comandi non supportati dal firmware BMC, viene visualizzato il seguente messaggio di errore.

::> Error: Command not supported on this platform.

## **Comandi BMC CLI**

È possibile accedere al BMC utilizzando SSH. I seguenti comandi sono supportati dalla riga di comando BMC.

| Comando                            | Funzione                                                                              |
|------------------------------------|---------------------------------------------------------------------------------------|
| sistema                            | Visualizza un elenco di tutti i comandi.                                              |
| console di sistema                 | Connettersi alla console del sistema. Utilizzare<br>Ctrl+D per uscire dalla sessione. |
| core di sistema                    | Eseguire il dump del core di sistema e ripristinarlo.                                 |
| spegnere e riaccendere il sistema  | Spegnere e riaccendere il sistema.                                                    |
| spegnimento del sistema            | Spegnere il sistema.                                                                  |
| accensione del sistema             | Accendere il sistema.                                                                 |
| stato di alimentazione del sistema | Stampare lo stato di alimentazione del sistema.                                       |
| ripristino del sistema             | Ripristinare il sistema.                                                              |

| Comando                    | Funzione                                                                |
|----------------------------|-------------------------------------------------------------------------|
| log di sistema             | Stampare i registri della console del sistema                           |
| fru di sistema mostra [id] | Scarica tutte le informazioni FRU (Field Replaceable Unit) selezionate. |

#### Informazioni sul copyright

Copyright © 2024 NetApp, Inc. Tutti i diritti riservati. Stampato negli Stati Uniti d'America. Nessuna porzione di questo documento soggetta a copyright può essere riprodotta in qualsiasi formato o mezzo (grafico, elettronico o meccanico, inclusi fotocopie, registrazione, nastri o storage in un sistema elettronico) senza previo consenso scritto da parte del detentore del copyright.

Il software derivato dal materiale sottoposto a copyright di NetApp è soggetto alla seguente licenza e dichiarazione di non responsabilità:

IL PRESENTE SOFTWARE VIENE FORNITO DA NETAPP "COSÌ COM'È" E SENZA QUALSIVOGLIA TIPO DI GARANZIA IMPLICITA O ESPRESSA FRA CUI, A TITOLO ESEMPLIFICATIVO E NON ESAUSTIVO, GARANZIE IMPLICITE DI COMMERCIABILITÀ E IDONEITÀ PER UNO SCOPO SPECIFICO, CHE VENGONO DECLINATE DAL PRESENTE DOCUMENTO. NETAPP NON VERRÀ CONSIDERATA RESPONSABILE IN ALCUN CASO PER QUALSIVOGLIA DANNO DIRETTO, INDIRETTO, ACCIDENTALE, SPECIALE, ESEMPLARE E CONSEQUENZIALE (COMPRESI, A TITOLO ESEMPLIFICATIVO E NON ESAUSTIVO, PROCUREMENT O SOSTITUZIONE DI MERCI O SERVIZI, IMPOSSIBILITÀ DI UTILIZZO O PERDITA DI DATI O PROFITTI OPPURE INTERRUZIONE DELL'ATTIVITÀ AZIENDALE) CAUSATO IN QUALSIVOGLIA MODO O IN RELAZIONE A QUALUNQUE TEORIA DI RESPONSABILITÀ, SIA ESSA CONTRATTUALE, RIGOROSA O DOVUTA A INSOLVENZA (COMPRESA LA NEGLIGENZA O ALTRO) INSORTA IN QUALSIASI MODO ATTRAVERSO L'UTILIZZO DEL PRESENTE SOFTWARE ANCHE IN PRESENZA DI UN PREAVVISO CIRCA L'EVENTUALITÀ DI QUESTO TIPO DI DANNI.

NetApp si riserva il diritto di modificare in qualsiasi momento qualunque prodotto descritto nel presente documento senza fornire alcun preavviso. NetApp non si assume alcuna responsabilità circa l'utilizzo dei prodotti o materiali descritti nel presente documento, con l'eccezione di quanto concordato espressamente e per iscritto da NetApp. L'utilizzo o l'acquisto del presente prodotto non comporta il rilascio di una licenza nell'ambito di un qualche diritto di brevetto, marchio commerciale o altro diritto di proprietà intellettuale di NetApp.

Il prodotto descritto in questa guida può essere protetto da uno o più brevetti degli Stati Uniti, esteri o in attesa di approvazione.

LEGENDA PER I DIRITTI SOTTOPOSTI A LIMITAZIONE: l'utilizzo, la duplicazione o la divulgazione da parte degli enti governativi sono soggetti alle limitazioni indicate nel sottoparagrafo (b)(3) della clausola Rights in Technical Data and Computer Software del DFARS 252.227-7013 (FEB 2014) e FAR 52.227-19 (DIC 2007).

I dati contenuti nel presente documento riguardano un articolo commerciale (secondo la definizione data in FAR 2.101) e sono di proprietà di NetApp, Inc. Tutti i dati tecnici e il software NetApp forniti secondo i termini del presente Contratto sono articoli aventi natura commerciale, sviluppati con finanziamenti esclusivamente privati. Il governo statunitense ha una licenza irrevocabile limitata, non esclusiva, non trasferibile, non cedibile, mondiale, per l'utilizzo dei Dati esclusivamente in connessione con e a supporto di un contratto governativo statunitense in base al quale i Dati sono distribuiti. Con la sola esclusione di quanto indicato nel presente documento, i Dati non possono essere utilizzati, divulgati, riprodotti, modificati, visualizzati o mostrati senza la previa approvazione scritta di NetApp, Inc. I diritti di licenza del governo degli Stati Uniti per il Dipartimento della Difesa sono limitati ai diritti identificati nella clausola DFARS 252.227-7015(b) (FEB 2014).

#### Informazioni sul marchio commerciale

NETAPP, il logo NETAPP e i marchi elencati alla pagina http://www.netapp.com/TM sono marchi di NetApp, Inc. Gli altri nomi di aziende e prodotti potrebbero essere marchi dei rispettivi proprietari.